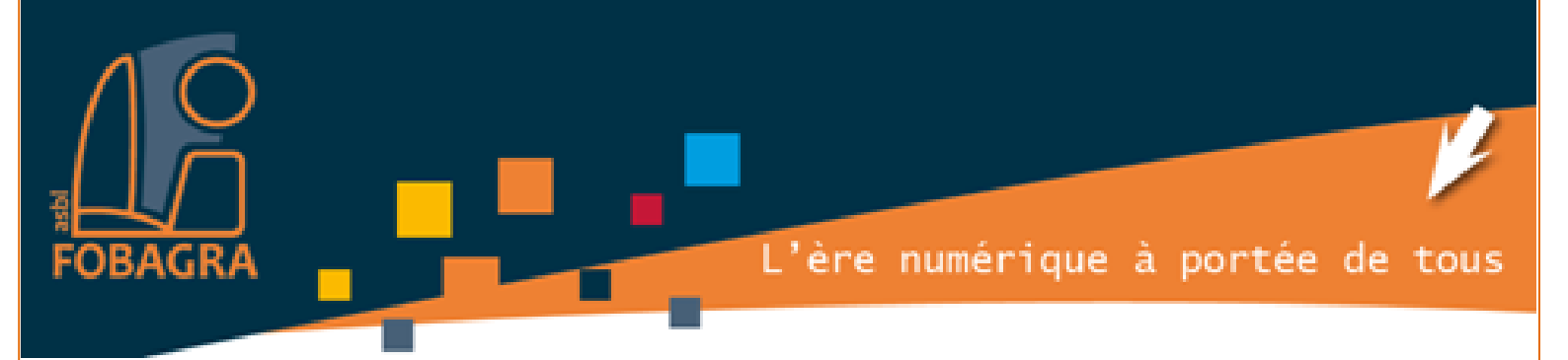

# **Exercices**

### Manipuler les éléments de

# Windows

- □ les fenêtres
- $\Box$  les menus
- □ le menu démarrer
- □ la barre des tâches

Formatrice : Isabelle NANI à FOBAGRA asbl

**FOBAGRA asbl** Rue du Méridien n°20 - 1210 Saint-Josse-Ten-Noode

Tel: 02/219.69.16

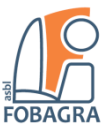

# Table des matières

| 1) | Manipulations des icônes du bureau               | 3   |
|----|--------------------------------------------------|-----|
| 2) | Modifier l'affichage de l'explorateur de fichier | 3   |
| 3) | Manipulations des fenêtres                       | 3   |
| 4) | Utilisation du menu démarrer                     | 4   |
| 5) | Utilisation de la barre des tâches               | . 4 |

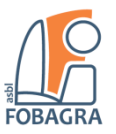

# Manipulation des éléments de Windows 7

### 1) Manipulations des icônes du bureau

- 1. Avec la souris, placez le pointeur sur l'icône de la **Corbeille**.
- 2. Lisez à haute voix la description de l'usage de cette icône.
- 3. Déplacer l'icône de la Corbeille dans le coin supérieur droit du bureau.
- 4. Déplacer toutes les icônes de l'autre côté du bureau :
  - > Celles de gauche sont à déplacer vers la droite.
  - > Celles de droites sont à déplacer vers la gauche.

### 2) Modifier l'affichage de l'explorateur de fichier

- 1. Ouvrez l'explorateur de fichiers
- 2. Dans le volet de gauche, cliquez sur le dossier Images
- 3. Dans le volet de droite, ouvrez le dossier **Echantillons d'images** 
  - a. Modifier l'affichage des icônes de fichiers en « Icônes moyennes »
- 4. Dans le volet de gauche, cliquez sur le dossier **Documents** 
  - a. Modifier l'affichage des icônes de fichiers en « Détails »
    - i. Classez les fichiers par Date
    - ii. Classez les fichiers par Type

### 3) Manipulations des fenêtres

- 1. Double-cliquez sur l'icône Ordinateur. Ensuite, dans la fenêtre ainsi ouverte :
- 2. Sélectionnez puis déplacez à l'intérieur de cette fenêtre une icône qui s'y trouve.
- 3. Remettez-la à sa place d'origine.
- 4. Réduisez la fenêtre.
- 5. Ouvrez une autre fenêtre correspondant à l'icône **Ordinateur**. Déplacez-la.
- 6. Si cette fenêtre n'occupe pas tout l'écran, agrandissez-la. Rendez-lui ses dimensions précédentes.
- 7. Retaillez-la (horizontalement, verticalement et globalement).
- 8. Réduisez-la dans la barre des tâches. Rouvrez-la.
- 9. Sans fermer cette dernière fenêtre, ouvrez une autre fenêtre (celle correspondant à l'icône d'un **navigateur Web (Chrome** doit se trouver sur le bureau).
- 10. Activez alternativement l'une et l'autre fenêtre. Observez les barres de titre et la barre des tâches.
- 11. Cliquez dans la barre des tâches sur un bouton correspondant à une fenêtre inactive. Observez le résultat.

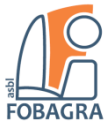

- 12. Placez ces trois fenêtres sur le bureau de manière à ce qu'elles le remplissent sans se chevaucher.
- 13. Afficher les fenêtres en cascade.
- 14. Afficher les fenêtres côte à côte.
- 15. Afficher les fenêtres empilées verticalement.
- 16. Fermez les trois fenêtres.

### 4) Utilisation du menu démarrer

À l'aide de la barre de recherche du menu démarrer :

- 1. Trouvez l'application **Bloc-notes**.
- 2. Ouvrez l'application Bloc-notes (double clic).
- 3. Trouvez l'application Paint.
- 4. Ouvrez l'application Paint (double clic).
- 5. Trouvez l'application Calculatrice.
- 6. Ouvrez l'application Calculatrice (double clic).
- 7. Déplacez la fenêtre du Bloc Note à droite et celle de la Calculatrice à gauche ; faire en sorte que la fenêtre Paint soit en avant-plan.

### 5) Utilisation de la barre des tâches

- 8. À l'aide du menu contextuel (clic droit) sur un emplacement vide la barre des tâches, afficher les 3 fenêtres côte à côte.
- 9. Affichez l'horloge de l'ordinateur : Dès qu'il sera 12h25' signalez à la formatrice qu'il est l'heure de la fin ☺